**APLICATECA** 

# didimo Marketing Manual de usuario

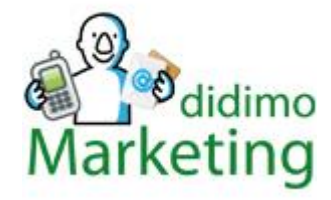

# Versión 9.5

By DIDIMO Servicios Móviles

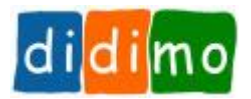

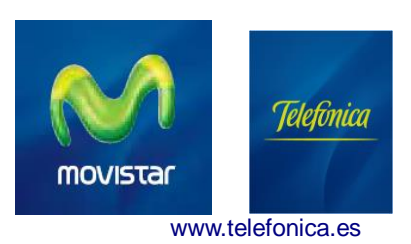

# **APLICATECA**

# INDICE

| IN | NDICE                                       | 2    |
|----|---------------------------------------------|------|
| 1  | ¿QUÉ ES DIDIMO MARKETING?                   | 3    |
| 2  | DESTINOS INTERNACIONALES                    | 3    |
| 3  | MENÚ PRINCIPAL                              | 5    |
|    | 3.1 CAMPAÑAS                                | 5    |
|    | 3.1.1 Crear Campaña                         | 5    |
|    | 3.1.2 Gestión Campañas                      | 6    |
|    | 3.2 GRUPOS                                  | 7    |
|    | 3.2.1 Crear Grupo                           | 7    |
|    | 3.2.2 Gestión Grupos                        | 7    |
|    | 3.2.3 Contactos                             | 8    |
|    | 3.2.4 Añadir Contactos                      | 8    |
|    | 3.2.5 Gestión Contactos                     | . 11 |
|    | 3.3 Envíos                                  | 12   |
|    | 3.3.1 Crear Envío                           | .12  |
|    | 3.3.2 Envíos Pendientes                     | .15  |
|    | 3.3.3 Gestión Plantillas                    | .15  |
|    | 3.3.4 Recepciones                           | .15  |
|    | 3.4 INFORMES                                | 16   |
|    | 3.4.1 Informes Envíos                       | .16  |
|    | 3.5 Administración                          | 17   |
|    | 3.5.1 Configuración                         | .17  |
| 4  | EMAIL2SMS                                   | .19  |
|    |                                             | 40   |
|    | 4.1 DESCRIPCION                             | 19   |
|    | 4.2 EJEMPLO DE USO                          | 21   |
| 5  | SMS CERTIFICADO                             | 23   |
|    | 5.1 ¿Cómo enviar un SMS Certificado?        | 24   |
|    | 5.2 ACTA DE ENTREGA                         | 26   |
|    | 5.3 Cómo validar la firma del documento PDF | .27  |

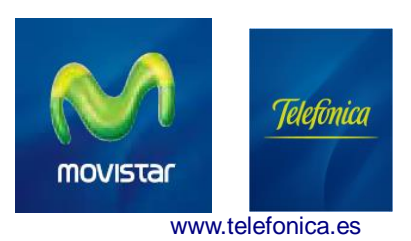

# 1 ¿Qué es didimo Marketing?

**didimo Marketing** es una aplicación Web desarrollada por DIDIMO Servicios Móviles que permite a su empresa explotar el marketing móvil a todos los niveles y gestionar campañas de SMS.

No requiere instalación de ningún tipo de software, por lo que puede utilizarla desde cualquier ordenador con acceso a Internet.

Solamente es necesario comprar un paquete de mensajes SMS y puede utilizarlos en cualquier momento, ya que no tienen caducidad.

Las funcionalidades principales de didimo Marketing son las siguientes:

- Envío y recepción de SMS
- Envío de SMS a todos los operadores móviles
- Envíos internacionales al mismo precio (destinos europeos)
- Gestión de campañas
- Permite varios remitentes de texto
- Posibilidad de enviar texto de más de 160 caracteres.
- Envío de mensajes personalizados
- Verificación de caracteres válidos del texto del mensaje
- Creación de Grupos de contactos y carga masiva de contactos a través de ficheros o carga manual
- Control de duplicidad de números móviles de contactos
- Gestión de bajas por SMS enviando un SMS a un número corto de coste 0,15€/SMS
- Permite envío de SMS Certificados con acta de entrega firmada digitalmente

#### Concurrencia de sesiones

Varias personas de una empresa con el mismo login pueden acceder a la vez a didimo Marketing.

Estas personas comparten el mismo paquete de mensajes, los mismos grupos de contactos, envíos, etc. Por tanto, deben organizarse de tal modo que uno no interfiera en el trabajo del otro, no modifique o borre grupos de otro, etc

# 2 Destinos internacionales

La lista de países y prefijos telefónicos permitidos se indica en varias páginas en el enlace "Listado de prefijos telefónicos y países permitidos para enviar SMS". El coste del SMS a estos destinos es el mismo que un SMS a un destino nacional. Se pueden enviar a envíos internacionales por Web o por API.

Un móvil internacional válido debe comenzar por 00 o por +.

Ejemplo: +44xxxxxxxx o 0033xxxxxxxx

Estos son los países y prefijos permitidos:

| Países               | Prefijo |
|----------------------|---------|
| Andorra              | 376     |
| Armenia              | 374     |
| Austria              | 43      |
| Bielorusia           | 375     |
| Bélgica              | 32      |
| Bosnia y Herzegovina | 387     |
| Bulgaria             | 359     |
| Croacia              | 385     |
| Chipre               | 357     |
| Chequia              | 420     |
| Dinamarca            | 45      |
| Estonia              | 372     |
| Finlandia            | 358     |
| Francia              | 33      |
| Georgia              | 995     |
| Alemania             | 49      |
| Gibraltar            | 350     |
| Hungria              | 36      |
| Islandia             | 354     |
| Irlanda              | 353     |
| Italia               | 39      |
| Latvia               | 371     |
| Liechenstein         | 423     |
| Lituania             | 370     |
| Luxemburgo           | 352     |
| Macedonia            | 389     |
| Malta                | 356     |
| Moldavia             | 373     |
| Montenegro           | 382     |
| Holanda              | 31      |
| Noruega              | 47      |
| Polonia              | 48      |
| Portugal             | 351     |
| Reino Unido          | 44      |
| Rumania              | 40      |
| Serbia               | 381     |
| Eslovaquia           | 421     |
| Eslovenia            | 386     |
| Suecia               | 46      |
| Suiza                | 41      |
| Turquía              | 90      |
| Ucrania              | 380     |

# 3 Menú principal

Cuando se hace login en el servicio se accede al siguiente menú:

| 🚰 Inicio                                                                                                    |            |                |                  | dummy   💽 Dispone de 94 créditos   <u>sa</u> |
|----------------------------------------------------------------------------------------------------|------------|----------------|------------------|----------------------------------------------|
| icio<br>Campañas<br>Crear Campaña<br>Costión Compaña                                                               | Inicio<br> |                |                  |                                              |
| Greation Campanas<br>Grupos<br>Crear Grupo<br>Gestión Grupos<br>Contactos<br>Añadir Contactos<br>Gestión Contactos |            | grupos         | Crear<br>campaña |                                              |
| Crear Envío<br>Envíos Pendientes<br>Crear Plantilla<br>Gestión Plantillas<br>Recepciones<br>Informes               |            | Crear<br>envio | informes         |                                              |

Antes de realizar un envío se debe comprobar el número de créditos de los que se dispone, el cual se muestra arriba a la derecha.

# 3.1 Campañas

Antes de realizar un envío es necesario crear una campaña a la que asociar los envíos. Los campos obligatorios son los indicados con \* en rojo.

## 3.1.1 Crear Campaña

Permite dar de alta una nueva Campaña. El único campo obligatorio es el Nombre de la campaña.

| didimo Marketing – Manual d   | de usuario                                                                                                    |
|-------------------------------|----------------------------------------------------------------------------------------------------|
|                               |                                                                                                    |
| Crear Cam                     | paña                                                                                                    |
| Introduzca los dat            | los de la nueva campaña                                                                                              |
| Nombre                        | Campaña de Navidad (*)                                                                                               |
| Description                   | Promoción de productos navidenos y congelados                                                                        |
| Para gestionar re             | cepción de SMS indique los Alias y el Texto de Respuesta SMS asociado.                                               |
| El alias es el<br>Debe comen; | texto que debe enviarse en un SMS al <b>215365</b> como respuesta a la campaña.<br>zar con el remitente del usuario. |
| Alias                         | SUPERDIA                                                                                                    |
|                               | eliminar                                                                                                    |
|                               |                                                                                                    |
| Texto Respuesta               |                                                                                                    |
|                               |                                                                                                    |
| (*) campo obligato            | prio                                                                                                    |

El campo **Alias** sirve para que un usuario pueda enviar un SMS al número corto del servicio (215365) y enviar un texto adicional o no. Todos los SMS enviados al número corto con el alias, entran en el grupo Recepciones.

Solamente se pueden recibir mensajes en el 215365 desde móviles de operadores españoles.

El Alias debe ser único y por ello se forma concatenando el remitente del cliente con un texto elegido por el cliente con un máximo de 9 caracteres.

Cuando un usuario envía un SMS usando este Alias, el servicio devuelve un **Texto de Respuesta** que se puede personalizar en esta pantalla.

### 3.1.2 Gestión Campañas

Permite buscar Campañas por varios criterios: Nombre o Alias

Cada línea muestra una Campaña y sus características, las cuales se pueden modificar usando el botón Modificar

| estión Campañas                                                                    |                                                                                                    |                                         |                                                                                                    |                                                 |
|------------------------------------------------------------------------------------|----------------------------------------------------------------------------------------------------|-----------------------------------------|----------------------------------------------------------------------------------------------------|-------------------------------------------------|
| ique el nombre de la campai                                                        | ña que quiere buscar                                                                                                  |                                         |                                                                                                    |                                                 |
| mbre                                                                               |                                                                                                    |                                         |                                                                                                    |                                                 |
|                                                                                    | buscar                                                                                                    |                                         |                                                                                                    |                                                 |
| Hay 4 registros coincidentes                                                       | con los criterios indicados                                                                                           | Alice                                   | Tauta Boopucata                                                                                              | página 1                                        |
| Hay 4 registros coincidentes<br>Nombre                                             | con los criterios indicados<br><u>Descripción</u><br>Compaña de uso general                                           | Alias                                   | <u>Texto Respuesta</u>                                                                                       | página 1<br>Accione:                            |
| Hay 4 registros coincidentes<br>Nombre<br>General<br>Navidad                       | con los criterios indicados<br><u>Descripción</u><br>Campaña de uso general                                           | Alias                                   | Texto Respuesta<br>Gracias por enviarnos tus<br>sugerencias                                                  | página 1<br>Accione<br>Xmodifica                |
| Hay 4 registros coincidentes<br>Nombre<br>General<br>Navidad<br>Campaña de Navidad | con los criterios indicados<br>Descripción<br>Campaña de uso general<br>Promocion de productos navideños y congelados | Alias<br>SUSANAPROMO<br>SUPERDIANAVIDAD | <u>Texto Respuesta</u><br>Gracias por enviarnos tus<br>sugerencias<br>Estas en nuestra campaña<br>de navidad | página 1<br>Accione<br>X modifica<br>X modifica |

Página 6 de 31

## 3.2 Grupos

## 3.2.1 Crear Grupo

Desde la sección Nuevo grupo de contactos puedes dar de alta un nuevo grupo. El único campo obligatorio es el **Nombre** de grupo.

Una vez que has introducido el nombre del grupo se puede pulsar sobre el link verificar/sugerir para comprobar si el nombre existe ya en la base de datos (el nombre del grupo no se puede repetir), y si existe sugerirá otro nombre.

| Crear Gr      | иро                                                                         |
|---------------|-----------------------------------------------------------------------------|
| Introduca los | datos del nuevo grupo de contactos                                          |
| Nombre        | ClientesCampañaNavidad (*)                                                  |
| Descripción:  | Contactos para promoción navideña                                           |
|               | () Los nombres de grupo no pueden repetirse ( <u>verificar / sugerir</u> ). |
| (*) campo obl | igatorio                                                                    |

## 3.2.2 Gestión Grupos

Muestra un listado paginado con los grupos dados de alta, con su nombre, número de contactos, fecha de creación y un menú de acciones en el que existen las opciones de eliminar grupo, modificarlo y descargar contactos (éste sólo cuando los tenga).

Al eliminar un grupo, se borran los contactos de dicho grupo solamente si estos no pertenecen a ningún otro grupo.

Cuando un envío a un grupo está en estado "En creación", no se permite modificar o borrar el grupo de contactos al cual se realiza el envío.

| Gestión Grupos                                | Gestión Grupos    |                     |                                                  |  |  |  |  |  |
|-----------------------------------------------|-------------------|---------------------|--------------------------------------------------|--|--|--|--|--|
| indique el nombre del grupo que quiere buscar |                   |                     |                                                  |  |  |  |  |  |
| Nombre                                        | Nombre            |                     |                                                  |  |  |  |  |  |
| Hay 3 registros coincidentes con los cr       | iterios indicados |                     | página 1 de                                      |  |  |  |  |  |
| Grupo                                         | Num. Contactos    | Fecha               | Acciones                                         |  |  |  |  |  |
| ClientesCampañaNavidad                        | 1036              | 19/11/2010<br>11:23 | 🍇 descargar contactos 🛛 🗷 eliminar 🛛 🔀 modificar |  |  |  |  |  |
| Recepciones                                   | 0                 | 15/11/2010<br>18:33 | 2 modificar                                      |  |  |  |  |  |
| Bajas                                         | 0                 | 15/11/2010<br>18:33 | 2 modificar                                      |  |  |  |  |  |
| L.                                            | ·                 |                     | añadir                                           |  |  |  |  |  |

## 3.2.3 Contactos

### 3.2.4 Añadir Contactos

La sección de añadir contactos tiene 4 pasos:

Cuando un envío a un grupo está en estado "En creación", no se permite añadir o eliminar contactos del grupo de contactos al cual se realiza el envío.

1. GRUPO. En la primera pantalla hay un listado de grupos (los contactos deben estar asociados a un grupo), donde se debe seleccionar uno de ellos para insertar los contactos. Si el grupo donde se van a insertar los contacto no existe todavía se puede añadir un nuevo grupo.

| GRUPO                         |                                                                 |           |
|-------------------------------|-----------------------------------------------------------------|-----------|
|                               |                                                                 |           |
| ja el grupo donde deben añadi | rse los contactos o añada un grupo nuevo (queda pre-seleccionad | lo)       |
|                               | Añadir nuevo grupo                                              | añadir    |
| Elegir Grupo                  | Grupo                                                           | Contactos |
|                               | ClienteVip                                                      | 1         |
|                               | ClientesPromoDíadelpadre                                        | 26        |
|                               | ClientesPromoFresco                                             | 2         |
|                               | ClientesPromoDiadelCliente                                      | 0         |
|                               | ClientesPromoLimpieza                                           | 1476      |
|                               | ClientesPromoProductosDummy                                     | 0         |
|                               | dummies                                                         | 1         |
|                               | ClientesPromoLacteosDummy                                       | 0         |
|                               | Recepciones                                                     | 0         |
|                               | Bajas                                                           | 0         |
| · · · ·                       |                                                                 |           |

2. TIPO CARGA. En esta pantalla se selecciona en la lista desplegable el tipo de carga que se va a realizar, a través de fichero o añadiendo un contacto manualmente.

|                        | actos (paso 2 de     | e 4)                |                  |     |  |  |
|------------------------|----------------------|---------------------|------------------|-----|--|--|
| 2. TIPO CARGA          |                      |                     |                  |     |  |  |
| Elija si el alta de co | ontactos se va a rea | lizar desde un fich | iero o manualmer | nte |  |  |
| Tipo de carga          |                      |                     |                  |     |  |  |
| Añadir Contactos       | s por Fichero 💌      |                     |                  |     |  |  |
|                        |                      |                     |                  |     |  |  |
|                        |                      |                     |                  |     |  |  |
|                        |                      |                     |                  |     |  |  |
|                        |                      |                     |                  |     |  |  |
|                        |                      |                     |                  |     |  |  |
|                        |                      |                     |                  |     |  |  |

(\*) campo obligatorio

3. CARGA. Según la opción del listado que elijamos nos llevará a dos tipos de pantalla diferentes. La de la carga manual de permite añadir uno o varios teléfonos móviles manualmente.

Los móviles pueden ser nacionales o internacionales. La lista de países y prefijos telefónicos permitidos se indica en el enlace "Listado de prefijos telefónicos y países permitidos para enviar SMS"

La carga de contactos a través de fichero nos dirige a otra pantalla donde se debe seleccionar un fichero local, el cual debe ser texto .txt o CSV .csv, donde están los teléfonos móviles a cargar en el grupo. Hay ejemplos disponibles de ficheros de contactos con y sin campos adicionales.

| 3. CARGA         |                                      |                                 |                                        |
|------------------|--------------------------------------|---------------------------------|----------------------------------------|
| lta de Contacto  | s por Fichero                        |                                 |                                        |
| Tipo de fichero  | Fichero con teléfonos móviles        |                                 | <ul> <li>ver ejemplo simple</li> </ul> |
| 🛛 Marque es      | ta opción si la primera línea del fi | chero contiene los nombres de   | los campos                             |
| Seleccione el fi | chero                                | Examinar                        |                                        |
| INFO: Listad     | lo de prefijos telefónicos y países  | permitidos para enviar SMS      |                                        |
| INFO: Listad     | lo de prefijos telefónicos y países  | permitidos para enviar SMS      |                                        |
| 🐌 AVISO Por i    | endimiento se recomienda que lo      | os ficheros no superen los 50.0 | 000 registros                          |

Si el fichero de contactos tiene campos adicionales, se debe seleccionar en Tipo de Fichero: *Fichero con teléfonos móviles y otros campos adicionales*.

Posteriormente se elige el fichero y se usa el botón "Subir Fichero" para mostrar los campos del fichero seleccionado. Se deben "mapear" los campos del fichero que se carga con los campos de que dispone el servicio:

| Ita de Contactos por Fichero<br>Tipo de fichero <b>Fichero co</b> l<br>Marque esta opción si la | n teléfonos móviles y otros                                                                      | s campos adicionales 👻                  |                        |               |
|-------------------------------------------------------------------------------------------------|--------------------------------------------------------------------------------------------------|-----------------------------------------|------------------------|---------------|
| Tipo de fichero Fichero Col                                                                     | n teléfonos móviles y otros                                                                      | s campos adicionales 👻                  |                        |               |
| Marque esta opción si la                                                                        |                                                                                                  |                                         | ver ejemplo con campo  | s adicionales |
| Seleccione el senarador de c                                                                    | primera línea del ticnero cont                                                                   | tiene los nombres de los camp           | os                     |               |
|                                                                                                 | ampos Punto y Coma                                                                               | •                                       |                        |               |
| Seleccione el fichero                                                                           | Exar                                                                                             | minar Subir Fichero                     | ]                      |               |
| INFO: Listado de prefijos (                                                                     | elefónicos y países permitidos                                                                   | para enviar SMS                         | 2                      |               |
| 🔱 AVISO Por rendimiento se                                                                      | e recomienda que los ficheros                                                                    | no superen los 50.000 registro          | 5                      |               |
| Muestra del contenido del fic                                                                   | hero:                                                                                            | cocho                                   |                        | factura       |
| 809011509                                                                                       | Popp                                                                                             | coone                                   |                        | 122           |
| 895797127                                                                                       | Cormon                                                                                           | mercedes clase                          | Δ                      | 344           |
| 60000000                                                                                        | Sofia                                                                                            | mini                                    |                        | 558           |
| 666666666                                                                                       | Jose                                                                                             | ferrari                                 |                        | 300           |
| Indique los campos del ficher<br>Campos Fichero                                                 | o que desea mapear con los o<br>Campos Destino                                                   | campos de destino (el campo l<br>Mapeos | Nóvil es obligatorio): |               |
| movil<br>nombre<br>coche<br>factura                                                             | movil<br>nombre<br>apellido1<br>apellido2<br>campo01<br>campo02<br>campo03<br>campo04<br>campo05 | <b>→</b><br>←                           |                        | r.            |

#### 4. FIN ALTA DE CONTACTOS. Es una pantalla de confirmación de la operación.

| didimo Marketing - I | Manual | de | usuario |
|----------------------|--------|----|---------|
|----------------------|--------|----|---------|

#### Añadir Contactos (paso 4 de 4)

| 4. FIN ALTA CONTACTOS                 |                |
|---------------------------------------|----------------|
| Alta de contactos finalizada          |                |
| Informe de alta de contactos por fich | nero 4025      |
|                                       | 1055           |
| Registros válidos:                    | 1035 (100.00%) |
| Registros no válidos:                 | 0 (0.00%)      |
| Registros con móvil no válido:        | 0 (0.00%)      |
| Registros duplicados:                 | 0 (0.00%)      |
| Contactos existentes:                 | 0 (0.00%)      |
| Contactos Robinson:                   | 0 (0.00%)      |
|                                       | 1035 (100 00%) |

(\*) campo obligatorio

## 3.2.5 Gestión Contactos

Permite buscar contactos de un grupo concreto por nombre o buscar contactos Robinson o buscar por móvil.

Un contacto se marca como *Robinson* cuando ha solicitado que no quiere recibir SMS. Esta solicitud se puede hacer por SMS, enviando un SMS de baja o por otros medios (email, teléfono). Cuando un contacto está marcado como Robinson, el servicio no le envía ningún SMS aunque esté incluido en un grupo al cual se envían SMS.

| ique los criterios de busqueda                  |                                                                                                    |                                  |                                                                                        |
|-------------------------------------------------|----------------------------------------------------------------------------------------------------|----------------------------------|----------------------------------------------------------------------------------------|
| po: proveedores2                                | ~                                                                                                    |                                  |                                                                                        |
| Robinson: seleccione 💙                          |                                                                                                    |                                  |                                                                                        |
| ii                                              |                                                                                                    |                                  |                                                                                        |
|                                                 |                                                                                                    |                                  |                                                                                        |
|                                                 | Iscar                                                                                                 |                                  |                                                                                        |
| lav 10 registros coincidentes con los criterios | indicados                                                                                             |                                  | ná                                                                                     |
| Elegir Contacto                                 | Móvil                                                                                                 | Es Robinson                      | Acciones                                                                               |
| _                                               | +3460000001                                                                                           | no                               | 🔀 modificar                                                                            |
|                                                 | +3460000002                                                                                           | no                               | × modificar                                                                            |
|                                                 |                                                                                                    |                                  |                                                                                        |
|                                                 | +3460000003                                                                                           | no                               | 🔀 modificar                                                                            |
|                                                 | +3460000003<br>+3460000004                                                                            | no                               | ×modificar                                                                             |
|                                                 | +34600000003<br>+34600000004<br>+34600000005                                                          | no<br>no<br>no                   | modificar                                                                              |
|                                                 | +3460000003<br>+3460000004<br>+3460000005<br>+3460000006                                              | no<br>no<br>no<br>no             | modificar<br>modificar<br>modificar                                                    |
|                                                 | +3460000003<br>+3460000004<br>+3460000005<br>+3460000006<br>+3460000007                               | no<br>no<br>no<br>no             | modificar<br>modificar<br>modificar<br>modificar                                       |
|                                                 | +3460000003<br>+3460000004<br>+3460000005<br>+3460000006<br>+3460000007<br>+3460000008                | no<br>no<br>no<br>no<br>no       | modificar<br>modificar<br>modificar<br>modificar<br>modificar                          |
|                                                 | +3460000003<br>+3460000004<br>+3460000005<br>+3460000006<br>+3460000007<br>+3460000008<br>+3460000008 | no<br>no<br>no<br>no<br>no<br>no | X modificar<br>X modificar<br>X modificar<br>X modificar<br>X modificar<br>X modificar |

Página 11 de 31

## 3.3 Envíos

## 3.3.1 Crear Envío

Un envío consta de 4 pasos:

1. DATOS GENERALES. Se elige la campaña, nombre del envío y descripción. Se elige si el envío se hace a un grupo existente de contactos o contactos introducidos manualmente, y cuando se ejecutará el envío (Inmediatamente o un día a una hora concreta)

| Nuevo Envío (paso 1 de 4)                                                                                                    |                    |
|----------------------------------------------------------------------------------------------------|--------------------|
| 1. DATOS GENERALES                                                                                                    |                    |
| Seleccione la campaña a la que pertenece este envío<br>Campaña Campaña de navidad 💌 (*)                                                                                                    |                    |
| 1. Indique un nombre y una descripción para el envío                                                                                                    |                    |
| Nombre SMS Campaña Navidad (*) Descripción Envío de sms para campaña de navidad                                                                                                    |                    |
| <ol> <li>Seleccione los destinatarios del envío mediante un grupo o mediante móviles libres</li> <li>No se enviará ningún SMS a los contactos Robinson</li> <li>Seleccionar por grupo de contactos </li> <li>ClientesCampañaNavidad </li> <li>(*)</li> </ol> |                    |
| 3. Indique cuándo debe ejecutarse el envío<br>Ejecutar El día 💉 15/12/2010 🎟 a las 11 💽 🕄                                                                                                    | cancelar siguiente |
| (*) campo obligatorio                                                                                                    |                    |

2. DATOS DE MENSAJE. En esta pantalla se puede seleccionar una plantilla prediseñada con el texto del mensaje, se selecciona el remitente del mensaje, y el texto. En la previsualización se puede comprobar cómo es el mensaje final.

Se pueden personalizar el mensaje utilizando campos de un fichero cargado previamente con los móviles y campos adicionales. En el mensaje simplemente se añade el campo de contacto y la longitud máxima de dicho campo. En la previsualización se puede comprobar cómo se traducen estos campos con los valores de cada registro.

El texto se puede guardar como una plantilla, para ello solamente hay que dar un nombre a la plantilla en "Guardar mensaje como plantilla con nombre". Las plantillas pueden tener campos del tipo #nombre|10# para personalizar el mensaje.

|                           | IVIO (paso 2 de 4)                                                                                                    |
|---------------------------|----------------------------------------------------------------------------------------------------|
| 2. DATOS DE               | MENSAJE                                                                                                    |
| 1. Plantilla - P          | Puede establecer el remitente y texto                                                                                                    |
| 2. Remitente -            | Indique el remitente                                                                                                    |
| 3. Texto - India<br>Texto | aue el texto. Recuerde que puede personalizar los envíos añadiendo campos de contacto.<br>Publi. Durante el mes de diciembre el cliente<br>#nombre 10# #apellido1 10# tiene un descuento del<br>15% en productos navideños. Promocion valida del 15<br>al 25 de Diciembre<br>.:i (*)<br>Añadir campos de contacto:<br>Insertar apellido1 ↓<br>hasta 10 ↓ caracter(e<br>añadir |
|                           | Opcionalmente puede añadir el texto para darse de baja<br>Para baja enviar BAJAD78B8C al 215365                                                                                                    |
|                           | 145 de 306 caracteres disponibles [ 2 SMS ]                                                                                                    |

Se puede realizar una comprobación enviando un mensaje de prueba.

| 4. | I. Previsualización: |                   |                                                                                                    |  |  |  |  |  |
|----|----------------------|-------------------|----------------------------------------------------------------------------------------------------|--|--|--|--|--|
|    | mostrar un 10%       | ✓ de los mensajes |                                                                                                    |  |  |  |  |  |
|    |                      | Móvil             | Texto                                                                                                    |  |  |  |  |  |
|    | <u>seleccionar</u>   | +34609011508      | Publi. Durante el mes de<br>diciembre el cliente pepe<br>perez tiene un descuento<br>del 15% en productos<br>navideños. Promocion<br>valida del 15 al 25 de<br>Diciembre |  |  |  |  |  |
|    |                      |                   | Diciembre                                                                                                    |  |  |  |  |  |

5. Comprobación:

Seleccione uno de los mensajes anteriores para enviarlo al móvil de prueba: +346362291823

enviar

3. REVISIÓN Y CONFIRMACIÓN DEL ENVÍO. Es una pantalla de confirmación del envío donde se puede ir a la anterior pantalla, cancelar el envío o seguir. Pulsando Siguiente se realizará el envío del SMS si es instantáneo o pasará a envíos pendientes si se ha planificado el envío.

| Nuevo Envío (paso 3          | 3 de 4)                                                                                                    |
|------------------------------|----------------------------------------------------------------------------------------------------|
|                              |                                                                                                    |
| 3. REVISIÓN Y CONFIRMAC      | IÓN DEL ENVÍO                                                                                                    |
| Revisión del envío:          |                                                                                                    |
| Campaña:                     | Campaña de navidad                                                                                                    |
| Grupo:                       | Clientes Campaña Navidad (1 contacto)                                                                                                    |
| Nombre Envío:                | SMS Campaña Navidad                                                                                                    |
| Descripción Envío:           | Envío de sms para campaña de navidad                                                                                                    |
| Remitente:                   | DUMMY                                                                                                    |
| Texto Mensaje:               | Publi Durante el mes de Diciembre el cliente #NOMBRE 11# #APELLIDO1 11# tiene un<br>descuento de un 15% en productos Navideños. Promoción válida del 15 al 25 de diciembre.<br>(165 caracteres) |
| Número SMS:                  | 2                                                                                                    |
| Fecha Ejecución:             | 15/12/2010 11:30                                                                                                    |
| Si los datos del envío son c | orrectos pulse Siguiente                                                                                                    |
|                              | cancelar anterior siguiente                                                                                                    |
| (*) campo obligatorio        |                                                                                                    |

#### 4. FIN CREACIÓN ENVÍO.

Al llegar al paso 4, el envío pasa a estado "En Creación" hasta que termina de crearse. Este proceso puede durar varios minutos si el envío tiene un número muy grande de contactos. Hasta que termine la creación del envío no puede crearse otro envío ni se puede borrar o modificar el grupo de contactos al cual se realiza el envío.

| 4. FIN CRE | ICIÓN ENVÍO                                                                     |
|------------|---------------------------------------------------------------------------------|
|            | El envío está en proceso de creación.                                           |
|            | Esta operación puede llevar varios minutos.                                     |
|            | 🔱 Hasta que no finalice la creación de este envío no podrá realizar otro envío. |
|            |                                                                                 |
|            |                                                                                 |
|            |                                                                                 |

didimo Marketing - Manual de usuario

## 3.3.2 Envíos Pendientes

En la siguiente pantalla se visualizan los envíos que tienen una previsión de envío para un día y una hora concretos. Sobre estos envíos se pueden realizar las acciones de modificación o de cancelación del envío.

| 4. | Previsualización:<br><b>mostrar</b> un 10% | ✓ de los mensajes                  |                                                                                                    |
|----|--------------------------------------------|------------------------------------|----------------------------------------------------------------------------------------------------|
|    |                                            | Móvil                              | Texto                                                                                                    |
|    | seleccionar                                | +3460000001                        | Publi. Durante el mes de<br>diciembre el cliente Pepe<br>Perez tiene un descuento<br>del 15% en productos<br>navideños. Promocion<br>valida del 15 al 25 de<br>Diciembre |
| 5. | Comprobación:<br>Seleccione uno de los me  | nsajes anteriores para enviarlo al | móvil de prueba: +3460000002 enviar                                                                                                    |

En la modificación lo que se modifica es el día y/o la hora del envío.

| El envío se ejecutará día 15/12/2010 | 🛄 a las 11 🖵 : 30 💌 | guardar ca | ancelar |
|--------------------------------------|---------------------|------------|---------|
|--------------------------------------|---------------------|------------|---------|

## 3.3.3 Gestión Plantillas

Es un listado paginado en el que se visualizan todas las plantillas que han sido guardadas. Las plantillas se guardan al crear un envío. Estas plantillas pueden tener campos utilizados en envíos personalizados.

#### Gestión Plantillas

| Plantilla         | Remitente                                                                                                    | Texto                                                                                                    | Acciones             |  |  |
|-------------------|----------------------------------------------------------------------------------------------------|----------------------------------------------------------------------------------------------------|----------------------|--|--|
| Dia del cliente   | DUMMY                                                                                                    | Publi: Día del cliente Dummy, descuentos del 5% en perfumería, 10% en articulos para el hogar y hasta el 15% en<br>carnicería, pescadería y frutería.              | elininar 🔀 elininar  |  |  |
| Promoción Fresco  | DUMMY                                                                                                    | Publi: Los mejores descuentos en congelados en la semana del congelado de Dummy, Langostino cocido Dummy<br>12,85 euros el kg. En Dummy calidad al mejor precio.   | eliminar             |  |  |
| PromoDummyNavidad | DUMMY                                                                                                    | Publi Durante el mes de Diciembre por una compra superior a 30 euros en productos Dummy te haremos entrega de<br>un paquete regalo navideño. Pídelo en caja.       | eliminar 🔀 modificar |  |  |
| PromoLacteosDummy | DUMMY                                                                                                    | Publi Del 12 al 15 por una compra superior a 30 euros en nuestros productos lacteos te haremos entrega de un<br>paquete regalo navideño. Ven rapido que se acaban. | eliminar 🔀 modificar |  |  |
| PromoLimpieza     | romoLimpieza DUMMY Publi Aprovecha estos días de los inmejorables descuentos en nuestros productos de limpieza: 20%, 30% y h.<br>2X1. Aprovechalo. |                                                                                                    | elininar 🔀 modificar |  |  |
| 12                |                                                                                                    |                                                                                                    |                      |  |  |

## 3.3.4 Recepciones

Listado con todos los SMS que han sido enviados al 215365 con un texto de alias de alguna de las campañas.

#### didimo Marketing – Manual de usuario

El mensaje enviado al 215365 puede ser de baja si se haya enviado el texto de baja asociado a la campaña. Se muestra el alias enviado, la campaña a la que pertenece, el texto adicional enviado detrás del alias, la fecha y hora de llegada del mensaje y el texto de respuesta enviado al usuario que ha mandado el mensaje.

| ndique los criter    | ios de búsqueda                                              |                       |                                             |                                             |                                                                                                    |                                                       |
|----------------------|--------------------------------------------------------------|-----------------------|---------------------------------------------|---------------------------------------------|----------------------------------------------------------------------------------------------------|-------------------------------------------------------|
| lóvil                |                                                              | Campaña               |                                             | Alias                                       |                                                                                                    |                                                       |
| Texto                |                                                              | Respuesta             |                                             | Es Baja seleccionar 💙                       |                                                                                                    |                                                       |
| Desde el día         |                                                              | Hasta el día          |                                             |                                             |                                                                                                    |                                                       |
|                      |                                                              |                       |                                             | bus                                         | car                                                                                                    |                                                       |
| Hav 5 registro       | s coincidentes con los                                       | s criterios indica    | dos                                         |                                             |                                                                                                    | página 1                                              |
| Es una baja          | Móvil                                                        | <u>Campaña</u>        | Alias                                       | Texto                                       | Texto Respuesta                                                                                                    | Fecha/Hora                                            |
|                      |                                                              | Novidad               | SUSANAPROMO                                 | SUSANAPROMO                                 | Gracias por enviarnos tus                                                                                                  | 19/11/2010 14:47                                      |
| no                   | +34685787127                                                 | Naviuau               |                                             |                                             | sugerencias                                                                                                    |                                                       |
| no<br>no             | +34685787127<br>+34685787127                                 | Navidad               | SUSANAPROMO                                 | SUSANAPROMO                                 | Gracias por enviarnos tus<br>sugerencias                                                                                   | 19/11/2010 16:0                                       |
| no<br>no<br>no       | +34685787127<br>+34685787127<br>+34682118607                 | Navidad<br>Aplicateca | SUSANAPROMO<br>Aplicateca                   | SUSANAPROMO<br>Aplicateca                   | Gracias por enviarnos tus<br>sugerencias<br>mensaje recibido en<br>aplicateca                                              | 19/11/2010 16:0<br>21/11/2010 09:4                    |
| no<br>no<br>no<br>sí | +34685787127<br>+34685787127<br>+34682118607<br>+34682118607 | Navidad<br>Aplicateca | SUSANAPROMO<br>Aplicateca<br>Bajaaplicateca | SUSANAPROMO<br>Aplicateca<br>Bajaaplicateca | Gracias por enviarnos tus<br>sugerencias<br>mensaje recibido en<br>aplicateca<br>mensaje de baja recibido<br>en aplicateca | 19/11/2010 16:0<br>21/11/2010 09:4<br>21/11/2010 09:4 |

# 3.4 Informes

## 3.4.1 Informes Envíos

En los informes de los envíos aparecerá por defecto un listado con los últimos envíos realizados por el servicio. En esta sección también se puede hacer una búsqueda de informes concretos a través de los distintos filtros de los que se compone la pantalla.

| Informes E                                   | Informes Envíos |                                                                                                    |            |            |                |            |             |          |                 |               |
|----------------------------------------------|-----------------|----------------------------------------------------------------------------------------------------|------------|------------|----------------|------------|-------------|----------|-----------------|---------------|
| Indique los criterios de búsqueda            |                 |                                                                                                    |            |            |                |            |             |          |                 |               |
| Cuya fecha de envío esté entre el 12/11/2010 |                 |                                                                                                    |            |            |                |            |             |          |                 |               |
| Nombre                                       | Nombre          |                                                                                                    |            |            |                |            |             |          |                 |               |
| Remitente                                    |                 |                                                                                                    |            |            |                |            |             |          |                 |               |
| Mensaje                                      |                 |                                                                                                    |            |            |                |            |             |          |                 |               |
| Móvil                                        |                 |                                                                                                    |            |            |                |            |             |          |                 |               |
| Estado s                                     | eleccione       |                                                                                                    | •          |            |                |            |             |          |                 |               |
|                                              |                 |                                                                                                    | busca      | ar         |                |            |             |          |                 |               |
|                                              |                 |                                                                                                    |            |            |                |            |             |          |                 |               |
| C Hay 1 registro                             | coincidente o   | con los criterios indicados                                                                                                    |            |            |                |            |             |          |                 | página 1 de 1 |
| Nombre Envío                                 | Remitente       | Texto                                                                                                    | Fecha      | Estado     | Total Mensajes | Pendientes | En Operador | Enviados | <b>Fallidos</b> | Acciones      |
| SADA                                         | DUMMY           | Publi: Los mejores<br>descuentos en congelados<br>en la semana del<br>congelado de Dummy,<br>Langostino cocido Dummy<br>12,85 euros el kg. En<br>Dummy calidad al mejor<br>precio | 19/11/2010 | Finalizada | 1              | 0          | 0           | 1        | 0               | Addalles      |

Cuando un envío se realiza a un grupo grande de contactos, puede tardar varios segundos o minutos en crearse. Durante ese tiempo el envío se encuentra en estado "En creación".

#### didimo Marketing - Manual de usuario

En el listado, sobre los envíos realizados, existe la posibilidad de visualizar en detalle cual ha sido el resultado del envío pulsando sobre detalles. En esta parte se visualiza un listado con el estado de los mensajes en cifras totales, con un gráfico del mismo. Y sobre estos registros, a su vez, se puede pulsar el detalle para que se visualice un listado paginado con los estados por cada mensaje.

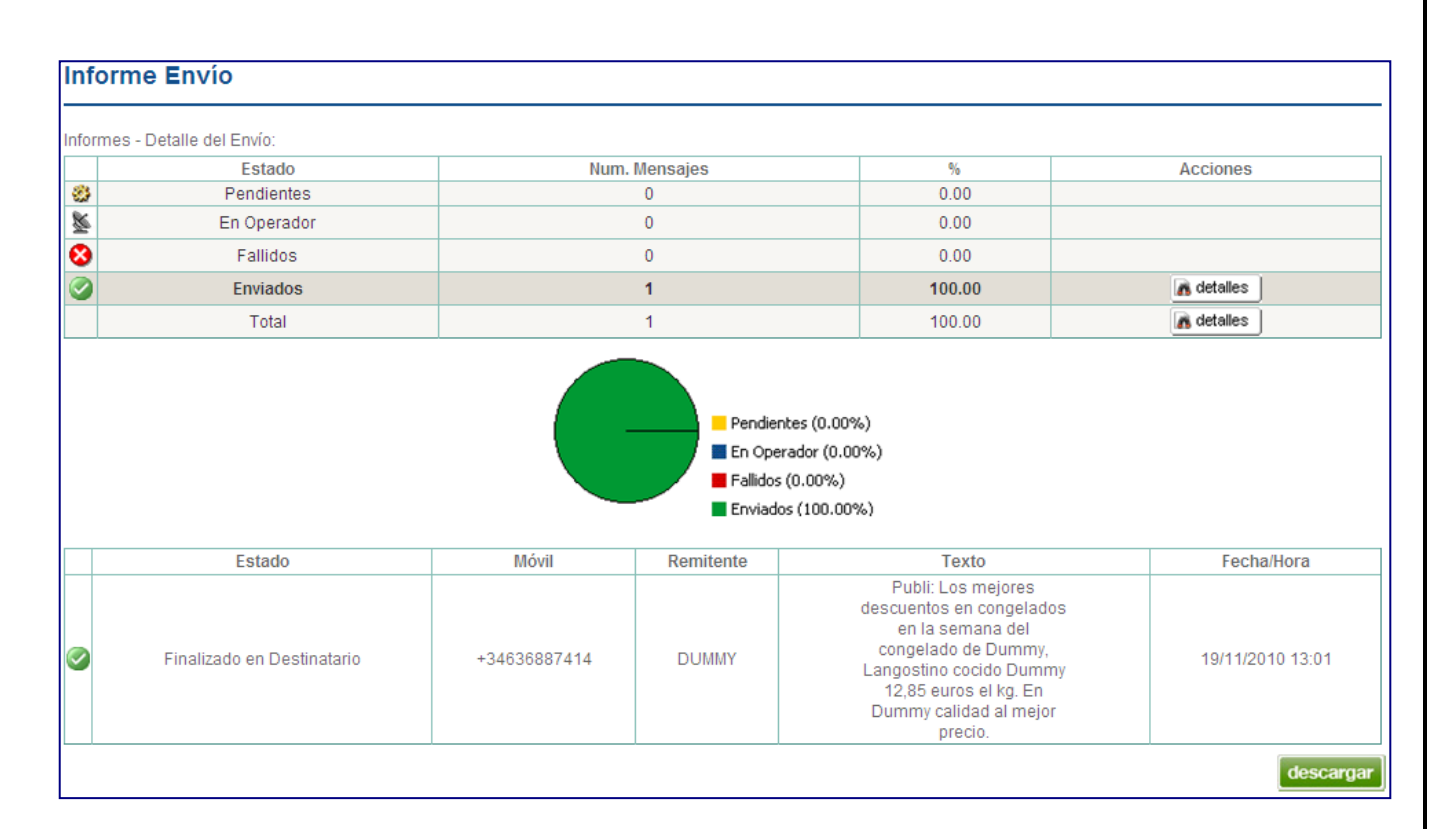

# 3.5 Administración

### 3.5.1 Configuración

Permite configurar un remitente principal y hasta cinco remitentes secundarios para los envíos de mensajes. Cada remitente puede tener hasta 11 caracteres.

También se puede cambiar el alias para que los usuarios se den de baja y se les marque como Robinson. Se puede modificar el texto de respuesta enviado al usuario al recibir un mensaje de baja.

El alias de baja solamente se puede enviar desde móviles de operadores españoles.

|                | Mi Configuración                                                                                    |
|----------------|----------------------------------------------------------------------------------------------------|
|                | Remitente principal                                                                                 |
|                | REMITENTE (*) guardar                                                                               |
|                | Remitentes secundarios                                                                              |
|                | añadir                                                                                              |
|                | REMITENTE22                                                                                         |
|                | REMITENTE33                                                                                         |
|                | REMITENTE44                                                                                         |
|                | REMITENTED                                                                                          |
|                |                                                                                                    |
|                | Alias y respuesta de baja                                                                           |
|                | 🔱 El alias de baja es el texto que debe enviarse en un SMS al 215365 para darse de baja (Robinson). |
|                | Debe comenzar por BAJA                                                                              |
|                | Alias de Baja: BAJA1234 (*)                                                                         |
|                | Texto Respuesta Baja: Su mensaje de baja ha sido registrado. Gracias                                |
|                | nuardar                                                                                             |
|                |                                                                                                    |
|                | email2SMS                                                                                           |
|                | 🔱 Permite enviar email desde estas cuentas para que se conviertan a SMS.                            |
|                | Cuentas de email autorizadas:                                                                       |
|                | email@aplicateca.es                                                                                 |
|                |                                                                                                    |
|                |                                                                                                    |
|                |                                                                                                    |
|                | <b>T</b>                                                                                            |
|                | Consulte el manual para más información sobre el funcionamiento de email2SMS                        |
|                |                                                                                                    |
|                | (*) campo obligatorio                                                                               |
|                |                                                                                                    |
| En el apartad  | o <b>email2SMS</b> se pueden añadir cuentas de email autorizadas para poder enviar email            |
| convertirlos e | en SMS.                                                                                             |
|                |                                                                                                    |
| Las cuentas a  | autorizadas para enviar <b>emailzomo certificados</b> se indican por separado                       |
|                |                                                                                                    |
|                |                                                                                                    |
|                | email2SMS Certificado                                                                               |
|                | Permite enviar email desde estas cuentas para que se conviertan a SMS CERTIFICADO.                  |
|                | Cuentas de email autorizadas:                                                                       |
|                |                                                                                                    |
|                |                                                                                                    |
|                |                                                                                                    |
|                |                                                                                                    |
|                |                                                                                                    |
|                |                                                                                                    |
|                | Consulte el manual para más información sobre el funcionamiento de email2SMS Certificado            |

Página 18 de 31

# 4 email2sms

Es un **método alternativo de envío de SMS** de didimo Marketing, utilizando un **email** en lugar del interfaz Web. Al utilizar este servicio, se puede mandar un email y lo transforma en uno o varios SMS. Los SMS pueden ser normales o certificados.

Antes de utilizarlo, el usuario, en el menú Configuración debe indicar las direcciones de email autorizadas desde las cuales se quieren realizar estos envíos.

El servicio email2sms está dimensionado para un volumen máximo de 5.000 emails diarios.

## 4.1 Descripción

La plataforma email2sms consiste en:

1. Un usuario cliente de didimo Marketing envía un email a la dirección de correo aplicatecaemail2sms@didimo.es

2. La plataforma didimo Marketing recoge el email del buzón

aplicatecaemail2sms@didimo.es y envía uno o varios SMS con el texto, remitente y destinatarios detallados en el email

Los datos que el usuario debe incluir en el email son:

Página 19 de 31

|            | Datos                                           | Ejemplo                             |
|------------|-------------------------------------------------|-------------------------------------|
| De         | Dirección de email del remitente                | nombre@dominio.es                   |
| Para       | Dirección de email del servicio                 | aplicatecaemail2sms@didimo.es       |
| Asunto     | CUENTA <login> PARA</login>                     | CUENTA aplicateca@didimo.es         |
|            | <destinatariosms1> REMITENTE</destinatariosms1> | PARA 696112233,696445566            |
|            | <remitente> -CORTARTEXTO -CERT</remitente>      | REMITENTE didimo                    |
|            |                                                 | -CORTARTEXTO -CERT                  |
|            | <b>CUENTA</b> : el login del usuario.           |                                     |
|            | PARA: Podrá especificar hasta 5                 |                                     |
|            | destinatarios separados por comas,              |                                     |
|            | siendo un destinatario un móvil o el            |                                     |
|            | nombre de un grupo de contactos                 |                                     |
|            | existente.                                      |                                     |
|            | <b>REMITENTE</b> : opcionalmente se puede       |                                     |
|            | remitente coré el remitente principal           |                                     |
|            | configurado                                     |                                     |
|            | CORTARTEXTO: oncional Sise indica el            |                                     |
|            | texto del email se corta en 306 caracteres      |                                     |
|            | -CERT: oncional Si se indica el SMS es          |                                     |
|            | certificado e incluye automáticamente al        |                                     |
|            | final del texto del SMS: (SMS                   |                                     |
|            | CERTIFICADO)                                    |                                     |
|            | ,                                               |                                     |
|            | El orden en el asunto del email debe ser        |                                     |
|            | siempre: CUENTA, PARA, REMITENTE,               |                                     |
|            | -CORTARTEXTO y -CERT.                           |                                     |
|            |                                                 |                                     |
|            | Las palabras CUENTA, PARA, REMITENTE,           |                                     |
|            | -CORTARTEXTO y –CERT pueden                     |                                     |
|            | escribirse tanto en mayúscula como              |                                     |
|            | minúscula.                                      |                                     |
| Cuerpo del | Texto que debe aparecer en el SMS.              | Gracias por su llamada.             |
| email      | Opcionalmente se puede indicar el fin del       | Esperamos que nuestro servicio      |
|            | texto del SMS con #FIN para descartar           | de atención haya sido de ayuda      |
|            | otros textos que aparezcan detrás. Por          | #FIN                                |
|            | ejemplo, textos que anada el cliente de         | Este es texto que no se envia en el |
|            | correo tipo DISCLAIMER, firma de email          | SMS                                 |
|            | La palabra FIN puede escribirse tanto en        |                                     |
|            | Ci al SMS as cortificada, bau qua tapar an      |                                     |
|            | cuenta que el tamaño del toxto aumonta          |                                     |
|            | en 17 caracteres ua que se añade                |                                     |
|            | automáticamente al final del texto. (SMS        |                                     |
|            | CERTIFICADO)                                    |                                     |
|            |                                                 |                                     |

La plataforma didimo Marketing realiza los siguientes pasos:

- 1. Ante la llegada de un email a aplicatecaemail2sms@didimo.es se comprueba si la CUENTA especificada en el asunto existe en didimo Marketing, si no existe descartará el mensaje y se responderá con un email al remitente indicando el motivo del rechazo del mensaje.
- 2. Se verifica que el campo 'De' del email corresponde a un remitente autorizado para la CUENTA especificada. Si el remitente del email no está autorizado se descartará el mensaje y se responderá con un email al remitente indicando el motivo del rechazo del mensaje.
- 3. Se verifica que los números de móvil destinatarios o los grupos de contactos del SMS están bien formados y no sobrepasan el máximo de 5, además comprueba que el texto del mensaje no sea superior al máximo (306 caracteres). Si alguna de estas validaciones fuera negativa se descartará el mensaje y se responderá con un email al remitente indicando el motivo del rechazo del mensaje.
- Si el asunto tiene la palabra "-CORTARTEXTO", aunque el texto del mensaje sea superior a 306 caracteres, se cortará automáticamente en 306 caracteres y se enviará el mensaje.
- 5. Si el asunto tiene la palabra "–CERT" al final, el SMS generado será un SMS certificado, el cual genera un acta de entrega.
- 6. Se enviará el SMS a los destinatarios usando la CUENTA especificada. Estos mensajes enviados podrán verse en la herramienta Web de didimo Marketing, al igual que el estado del envío. El nombre de estos envío siempre comienza por "Email2SMS de..."

La plataforma didimo Marketing verifica que cada email tiene que venir de un remitente de email autorizado. Antes de utilizar email2sms se deben indicar estos remitentes autorizados en el menú Configuración. Hay dos listas de emails autorizados, una para email2sms normal y otra para email2sms certificados.

El texto del email será extraído eliminando todo formato y caracteres no usados en los SMS (como retornos de carro, tabuladores, etc). Si tras esto quedara sin texto o un texto más largo del permitido se descartaría el mensaje.

# 4.2 Ejemplo de uso

A continuación se muestra un ejemplo de uso de email2sms enviando un SMS con el texto: "Gracias por su llamada. Esperamos que nuestro servicio de atención haya sido de ayuda" a un único móvil 696112233 con remitente didimo. El login del cliente de este ejemplo es aplicateca@didimo.es

| ага                                        | aplicatecaemail2sms@didimo.es                                                                                                    |
|--------------------------------------------|----------------------------------------------------------------------------------------------------|
|                                            | Añadir Cc Añadir Cco                                                                                                    |
| sunto                                      | CUENTA aplicateca@didimo.es PARA 696112233 REMITENTE didimo                                                                                                    |
|                                            | Aujuntal un archivo Insertal. Invitación                                                                                                    |
| B Z<br>Gracias                             | $\underline{U}  \mathbf{T} \leftarrow \mathbf{T} \leftarrow \underline{\mathbf{A}} \leftarrow \mathbf{T} \leftarrow \textcircled{\mathbf{C}}  \mathbf{C} \Rightarrow \ \frac{1}{2} \equiv \underbrace{\mathbf{C}} = \underbrace{\mathbf{T}} = \underbrace{\mathbf{T}} = \underbrace{\mathbf{T}} = \underbrace{\mathbf{T}} = \underbrace{\mathbf{T}}_{\mathbf{X}}  \text{(Texto sin formato)}$                                                                                                    |
| B Z<br>Gracias                             | $\underline{U}  \underline{T} \leftarrow \underline{T} \leftarrow \underline{X}  \underline{T} \leftarrow \underline{C}  \underline{C} = \underline{C} = $                                                                                                    |
| B Z<br>Gracias<br>#FIN<br>Firma o          | $\underline{U}  \mathbf{T} \leftarrow \mathbf{T} \leftarrow \underline{\mathbf{A}} \leftarrow \mathbf{T} \leftarrow \textcircled{O}  \mathbf{C} \Rightarrow  \underline{1} \equiv \underline{1} \equiv $ |
| B Z<br>Gracias<br>#FIN<br>Firma o<br>Nombr | $\underline{U}  \mathbf{T} \leftarrow \mathbf{T} \leftarrow \underline{\mathbf{A}} \leftarrow \mathbf{T} \leftarrow \textcircled{\ } \mathbf{C} \Rightarrow \frac{1}{2} \equiv \underbrace{\mathbf{I}} \equiv \underbrace{\mathbf{I}} = \underbrace{\mathbf{I}} = \underbrace{\mathbf{I}} = \underbrace{\mathbf{I}} = \underbrace{\mathbf{I}}_{\mathbf{X}}  \text{(Texto sin formato)}$ s por su llamada. Esperamos que nuestro servicio de atención haya sido de ayuda de su empresa e de la empresa                                                                                                    |

El siguiente ejemplo de uso es un **SMS certificado** enviado a través de email2sms. Se envía el texto "Le notificamos que le han concedido a su hijo Juan la beca de libros de texto del curso 2012-2013 (SMS Certificado)" a un único móvil 696112233 con remitente didimo. El login del cliente de este ejemplo es aplicateca@didimo.es

| Para   | aplicatecaemail2sms@didimo.es                                                                                                    |  |  |  |  |  |  |
|--------|----------------------------------------------------------------------------------------------------|--|--|--|--|--|--|
|        | Añadir Cc Añadir Cco                                                                                                    |  |  |  |  |  |  |
| Asunto | CUENTA aplicateca@didimo.es PARA 696112233 REMITENTE didimo -CERT                                                                                                    |  |  |  |  |  |  |
|        | Adjuntar un archivo Insertar: Invitación                                                                                                    |  |  |  |  |  |  |
|        |                                                                                                    |  |  |  |  |  |  |
| B Z    | U T → π → Δ → T → ☺ c→ 注 Ξ Ξ Ξ 19 Ε Ξ Ξ ፲ <sub>x</sub> « Texto sin formato                                                                                                    |  |  |  |  |  |  |
| B Z    | $ \underbrace{ U  \mathbf{T} \ \cdot \ \mathbf{T} \ \cdot \ \mathbf{A} \ \cdot \ \mathbf{T} \ \cdot \ \mathbf{C} \ \mathbf{C}$                                  |  |  |  |  |  |  |
| BZ     | <u>U</u> T → $\tau$ T → <u>A</u> → <u>T</u> → $\bigcirc$ c= $\frac{1}{2}$ $\stackrel{!}{\equiv}$ $\stackrel{!}{\equiv}$ $\stackrel{!}{=}$ $\stackrel{!}{\equiv}$ $\stackrel{!}{=}$ $\stackrel{!}{=}$ |  |  |  |  |  |  |

# 5 SMS Certificado

Didimo Marketing permite el envío de SMS certificados. Este servicio genera un **acta del estado final del mensaje** una vez que el mensaje ha llegado al destinatario o ha fallado la entrega. Este estado final del mensaje puede tardar horas o varios días en obtenerse. El acta generada garantiza la autenticidad de la comunicación, su contenido, la fecha y hora de la entrega, el remitente y el número del destinatario.

La entidad encargada de ejecutar la firma digital es Sigma Data Services, para evitar cualquier tipo de modificación posterior. Se añade un sello de tiempo digital para validar la fecha y hora de emisión del certificado. La firma digital y el sello de tiempo están emitidos por la Autoridad Certificadora Firma Profesional.

Una vez generada el acta de entrega en formato PDF, se pone a disposición del usuario para que lo guarde localmente. Las actas se guardan en los servidores de didimo Marketing durante cinco años, no obstante, el usuario es responsable del almacenamiento a largo plazo de sus actas de entrega.

#### Sobre Sigma Data Services

Sigma Data Services es una compañía del sector de las Tecnologías de la Información líder en servicios y soluciones avanzadas en procesos de captura, gestión, tratamiento, certificación y transferencia de datos y documentos. Sigma, a través de diferentes Autoridades de Certificación, provee el servicio de certificación y archivo de mensajes, a largo plazo, garantizando la integridad de los mismos y en entorno jurídico seguro para los negocios basados en transacciones digitales.

#### Sobre Firma Profesional

Firma Profesional nació como un proyecto de diversos colegios profesionales con el fin de actuar con total independencia como Autoridad de Certificación Digital de los Profesionales. Firma Profesional es una CA reconocida por el Ministerio de Industria, Turismo y Comercio. Firma Profesional, líder en el sector privado de certificados, es un operador global de firma que emite Certificados Digitales y genera sobre ellos una serie de servicios de valor añadido para el mercado. Empresa pionera en España como Autoridad de Certificación, emite certificados digitales especializados tanto para los profesionales, sus colegios y colectivos, como para las empresas y sus empleados.

# 5.1 ¿Cómo enviar un SMS Certificado?

Al crear un envío, en el paso 2: DATOS DEL MENSAJE, se especifica en el checkbox si el SMS es certificado. Al indicar que el SMS es certificado, automáticamente se incluirá el texto siguiente en el mensaje: (SMS Certificado)

#### Nuevo Envío (paso 2 de 4)

| 1. Plantilla - Pu<br>Plantilla     | uensaje<br>jede establecer el remitente y texto<br>seleccionar 💙                                                                                                    |                                                                                                    |
|------------------------------------|----------------------------------------------------------------------------------------------------|----------------------------------------------------------------------------------------------------|
| 2. Remitente -<br>Remitente        | Indique el remitente                                                                                                    |                                                                                                    |
| 3. Texto - Indiq<br>Texto          | ue el texto. Recuerde que puede personalizar los envíos añadiendo campo<br>Estimada Ana, le notificamos que le han concedido a su<br>hijo Juan la beca de libros de texto del curso<br>2011-2012.(SMS Certificado)<br>:<br>Opcionalmente puede añadir el texto para darse de baja<br>Para baja enviar BAJADIDIMO al 215365<br><b>añadir</b><br><b>()</b> 177 de 306 caracteres disponibles [ 1 SMS ] | es de contacto.<br>(*)<br>Añadir campos de contacto:<br>Insertar movil v<br>hasta 10 v caracter(es) |
| Indique ei ee i                    | AVISO: Los caracteres no válidos son sustituídos ( <u>mostrar</u> )                                                                                                    |                                                                                                    |
| maique si es c                     | El mensaje es certificado                                                                                                    |                                                                                                    |
| 4. Previsualiza<br><b>mostra</b> r | ción:<br>un 10% 💌 de los mensajes                                                                                                    |                                                                                                    |

En el paso 3: REVISION Y CONFIRMACIÓN DEL ENVÍO, se indican los créditos que se descuentan por cada SMS Certificado. Se descuentan 1 o 2 del SMS según la longitud del mensaje sea menor o mayor de 160 caracteres, y 5 créditos adicionales por ser SMS certificado.

| <b>Nuevo Envío</b> (paso : | 3 de 4)                                                                                                    |
|----------------------------|----------------------------------------------------------------------------------------------------|
| 3. REVISIÓN Y CONFIRMAC    | IÓN DEL ENVÍO                                                                                                    |
| Revisión del envío:        |                                                                                                    |
| Campaña:                   | General                                                                                                    |
| Destinatario(s):           | grupo becas1 (1 contacto(s))                                                                                                    |
| Nombre Envío:              | notificacion becas                                                                                                    |
| Descripción Envío:         |                                                                                                    |
| Remitente:                 | FUNDACION                                                                                                    |
| Texto Mensaje:             | Estimada Ana, le notificamos que le han concedido a su hijo Juan la beca de libros de<br>texto del curso 2011-2012.(SMS Certificado) (129 caracteres) |
| Número SMS:                | 1                                                                                                    |
| SMS Certificado:           | sí (se descuentan 5 créditos adcionales por cada mensaje certificado)                                                                                 |
| Número Créditos:           | 6                                                                                                    |
| Fecha Ejecución:           | envío inmediato                                                                                                    |

En el apartado *Informes Envíos*, se indica si un envío es o no certificado y se presentan en un fichero .zip todas las actas de entrega de dicho envío.

| Informe              | s Ei                                   | nvíos              |        |                  |                                                                                                    |              |               |                                 |                   |                       |                 |                 |               |
|----------------------|----------------------------------------|--------------------|--------|------------------|----------------------------------------------------------------------------------------------------|--------------|---------------|---------------------------------|-------------------|-----------------------|-----------------|-----------------|---------------|
| Indique los o        | -<br>Indique los criterios de búsqueda |                    |        |                  |                                                                                                    |              |               |                                 |                   |                       |                 |                 |               |
| Cuya fecha           | de en                                  | vío esté en        | tre el | 05/10/2011       | шу <mark>05/10/2011</mark>                                                                                                    | -            |               |                                 |                   |                       |                 |                 |               |
| Nombre               |                                        |                    |        |                  |                                                                                                    |              |               |                                 |                   |                       |                 |                 |               |
| Remitente            |                                        |                    |        |                  |                                                                                                    |              |               |                                 |                   |                       |                 |                 |               |
| Mensaje              | Ana                                    |                    |        |                  |                                                                                                    |              |               |                                 |                   |                       |                 |                 |               |
| Móvil                |                                        |                    |        |                  |                                                                                                    |              |               |                                 |                   |                       |                 |                 |               |
| Estado               | ado seleccione V                       |                    |        |                  |                                                                                                    |              |               |                                 |                   |                       |                 |                 |               |
|                      | buscar                                 |                    |        |                  |                                                                                                    |              |               |                                 |                   |                       |                 |                 |               |
| C Hay 1 reg          | istro c                                | coincidente        | con lo | s criterios ind  | licados                                                                                                    |              |               |                                 |                   |                       |                 |                 | página 1 de 1 |
| Nombre En            | <u>vio</u> (                           | <u>Certificado</u> | Actas  | <u>Remitente</u> | Texto                                                                                                    | <u>Fecha</u> | <u>Estado</u> | <u>Total</u><br><u>Mensajes</u> | <u>Pendientes</u> | <u>En</u><br>Operador | <u>Enviados</u> | <u>Fallidos</u> | Acciones      |
| notificacio<br>becas | in                                     | sí                 | 1      | FUNDACION        | Estimada Ana, le<br>notificamos que le han<br>concedido a su hijo Juan la<br>beca de libros de texto del<br>curso 2011-2012.(SMS<br>Certificado) | 05/10/2011   | Finalizada    | 1                               | 0                 | 0                     | 1               | 0               | A Detalles    |

Al pulsar en "detalles" del envío se muestra un informe del envío con el porcentaje de mensajes con cada posible estado.

Al pulsar de nuevo en "detalles" de la fila "Total", se muestra por cada número destinatario los detalles y el acta de entrega individual de dicho mensaje a dicho destinatario.

| idim | no Marketing – M           | lanual de   | e usi | uario          |           |                                                                                                    |                  |
|------|----------------------------|-------------|-------|----------------|-----------|----------------------------------------------------------------------------------------------------|------------------|
|      |                            | Pendient    |       | Enviados: 100% |           | Envirados                                                                                                    |                  |
|      |                            | Fendiente   | ~~    |                |           |                                                                                                    |                  |
|      | Estado                     | Certificado | Acta  | Móvil          | Remitente | Texto                                                                                                    | Fecha/Hora       |
|      | Finalizado en Destinatario | sí          | 7     | +346999999999  | FUNDACION | Estimada Ana, le<br>notificamos que le han<br>concedido a su hijo Juan la<br>beca de libros de texto del<br>curso 2011-2012.(SMS<br>Certificado) | 05/10/2011 12:24 |

# 5.2 Acta de entrega

En los informes de envíos se indica si un envío ha sido o no certificado. En el caso de que sea certificado si el acta de entrega ya está generada, estará disponible en formato PDF para que el usuario la descargue.

El PDF está firmado digitalmente y sellado por Sigma Data. Para validar la firma digital debe pulsar el botón derecho sobre la firma del documento PDF y validar la firma.

Al validar la firma se comprueba que el documento no ha sido modificado y la identidad de la entidad que lo firma.

A continuación se muestra un ejemplo de acta de entrega de un mensaje certificado.

| limo Marketing – Manual de us                                                                                                    | uario                                                                                                    |
|----------------------------------------------------------------------------------------------------|----------------------------------------------------------------------------------------------------|
| didimo                                                                                                    | SIGMA                                                                                                    |
| La entidad DIDIMO Servicios Móviles, S.L., debidame<br>autorizada para el servicio de Almacenamiento y Re<br>Comisión de Mercado de las Telecomunicaciones con<br>servicio de SMS Certificado, CERTIFICA que: | ente inscrita en el Registro de Operadores de Red y<br>envío de mensajes cortos, según resolución de la<br>n número de expediente RO2010/1448 a través de su   |
| El usuario dado de alta con razón social Aplicateca P<br>SMS certificado al destinatario +34685787127 con el s                                                                                                | artners usando el remitente AYUNTAMIENT envió un<br>iguiente texto:                                                                                            |
| "Estimada Ana, le notificamos que le han concedido<br>2011-2012(SMS Certificado)"                                                                                                    | a su hijo Juan la beca de libros de texto del curso                                                                                                    |
| El mensaje, según consta en nuestros registros, fue<br>finalizó a las 13:20 del día 7 de Octubre de 2011 co<br>certifica a instancias del propio interesado a los efe<br>pertinente.                          | enviado a las 13:18 del día 7 de Octubre de 2011, 3<br>on el estado Finalizado en Destinatario, lo cual se<br>ectos probatorios conforme al derecho que estime |
| El código del envio es: d71deb82-afbc-4cef-bfaa-83bd3                                                                                                    | 196cd31b.                                                                                                    |
| Madrid, a 7 de Octubre de 2011<br>Documento certificado por SIGMA DATA SERVI<br>S.L. <certifico@sigma-data.com<br>Firma electrónica del Serviçio e SMS certific</certifico@sigma-data.com<br>                 | CES,<br>ado                                                                                                    |
| Fecha: 2011.10.07 12523:30<br>Reason: Sellado electronico de Sigma Data S<br>Location: Madrid                                                                                                    | ervices                                                                                                    |

# 5.3 Cómo validar la firma del documento PDF

La primera vez que abra un acta de entrega, se deben añadir el certificado raíz del certificado de firma a las identidades de confianza, siguiendo las instrucciones de Adobe.

Para comprobar la validez de la firma digital de un documento PDF puede seguir las instrucciones de Adobe Acrobat versión 8:

http://help.adobe.com/es\_ES/Reader/8.0/help.html?content=WSD858C799-9511-42d6-842F-61905993222E.html

Para mayor claridad, a continuación se muestran los pasos seguidos para validar la firma con la versión X de Adobe Reader. La versión actual de Adobe Reader es la X y se puede descargar desde Adobe gratuitamente.

Abrir el documento PDF y seleccionar "Firmas" o "Panel de firmas".

Al seleccionar la firma (se mostrará el icono de la siguiente imagen, junto a la firma para indicar que la identidad del firmante es desconocida porque no se ha incluido en la lista de

#### didimo Marketing - Manual de usuario

identidades de confianza y ninguno de sus certificados principales es una identidad de confianza).

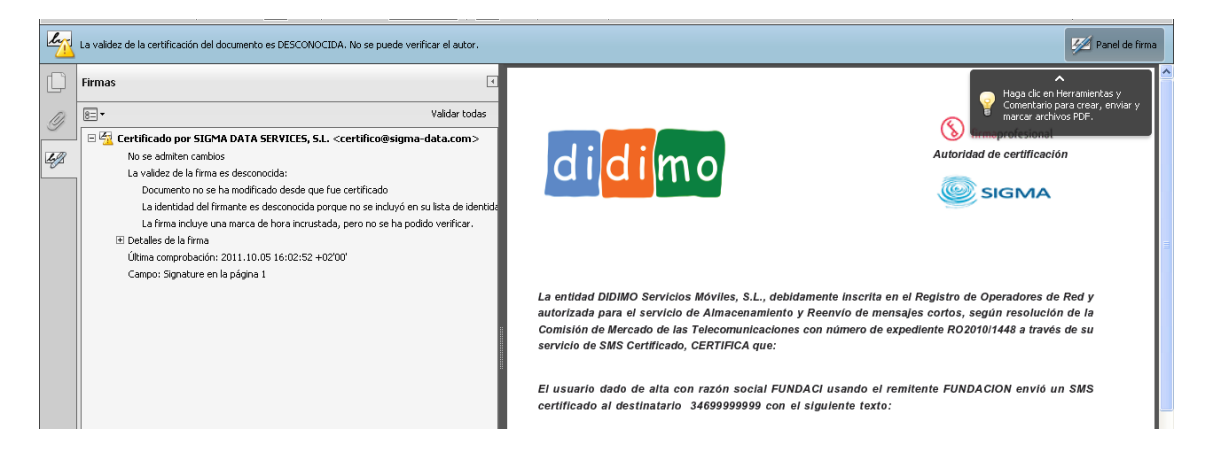

Una vez seleccionada la firma, pulsar el botón derecho del ratón y elegir la opción "Mostrar propiedades de la firma …" del menú que se despliega. Se abrirá la ventana "Propiedades de la firma", en la que se muestran varias pestañas. Elegir la primera ("Resumen") y pulsar el botón "Mostrar certificado …"

| Propiedades de                                   | : la firma                                                                                                    |
|--------------------------------------------------|----------------------------------------------------------------------------------------------------|
| Le Documer                                       | nto se ha certificado, la validez es DESCONOCIDA.                                                                                                    |
| Resumen Doc                                      | umento Firmante Fecha y hora Legal                                                                                                    |
| Firmado por                                      | : SIGMA DATA SERVICES, S.L. <certifico@sigma-data.com> Mostrar certificado</certifico@sigma-data.com>                                                                             |
| Motivo                                           | : Sellado electrónico de Didimo                                                                                                    |
| Hora de firma                                    | 2011/10/05 15:18:48 +02'00' Ubicación: Madrid                                                                                                    |
| -Resumen d                                       | e validez                                                                                                    |
| 🤶 Docu                                           | mento no se ha modificado desde que fue certificado.                                                                                                    |
| 🖾 El ce<br>ha ci                                 | rtificado del firmante ha sido emitido por una autoridad de certificados en la que no se<br>onfiado para la emisión de certificados con fines de certificación de documentos PDF. |
| 🍓 Lafir                                          | ma incluye una marca de hora incrustada, pero no se ha podido verificar.                                                                                                    |
|                                                  |                                                                                                    |
|                                                  |                                                                                                    |
| La firma se cr<br>La firma se va<br>2011/10/05 1 | eó con la versión Adobe Acrobat.<br>alidó a partir de la hora de firma:<br>5:18:48 +02'00'                                                                                        |
|                                                  |                                                                                                    |
|                                                  |                                                                                                    |
|                                                  |                                                                                                    |
|                                                  |                                                                                                    |
|                                                  |                                                                                                    |
|                                                  | Validar firms Course                                                                                                    |
|                                                  |                                                                                                    |

Se abrirá una nueva ventana, "Visor de certificados", en la que se muestra en el panel de la izquierda la lista de certificados que componen la ruta de certificación completa. Seleccionar el certificado raíz (el primero en la jerarquía).

| Visor de certificados                                                                                   |                                                                                                    |
|----------------------------------------------------------------------------------------------------|----------------------------------------------------------------------------------------------------|
| Este cuadro de diálogo le perm<br>detalles corresponden a la entr<br>Mostrar todas las rutas de certifi | nite ver los detalles del certificado y toda su cadena de emisión. Lo<br>trada seleccionada.<br>ficación encontradas                                                         |
| Autoridad de Certificacion F                                                                            | Resumen Detalles Revocación Confianza Normativas Aviso legal                                                                                                    |
| SIGMA DATA SERVI                                                                                        | SIGMA DATA SERVICES, S.L. <certifico@sigma-data.cor< td=""></certifico@sigma-data.cor<>                                                                                      |
|                                                                                                    | Emitido por: AC Firmaprofesional - CA1 <ca1@firmaprofesional.com></ca1@firmaprofesional.com>                                                                                 |
|                                                                                                    | Firmaprofesional S.A. NIF A-62634068                                                                                                    |
|                                                                                                    | Válido desde: 2011/05/30 13:02:00 +02'00'                                                                                                    |
|                                                                                                    | Válido hasta: 2013/05/30 00:40:00 +02'00'                                                                                                    |
|                                                                                                    | Uso deseado:<br>Firmar transacción, Firmar documento, Codificar claves,<br>Codificar documento, Acuerdo de clave, Autenticación<br>cliente, Protección de correo electrónico |
|                                                                                                    | Exportar                                                                                                    |
| <ol> <li>La ruta del certificado selecci</li> </ol>                                                     | cionado es válida.                                                                                                    |
| Las comprobaciones de valid                                                                             | idación de ruta se realizaron a partir de la hora de firma:                                                                                                    |

Seleccionar la pestaña "Confianza" y pulsar el botón "Agregar identidades de confianza ..." .

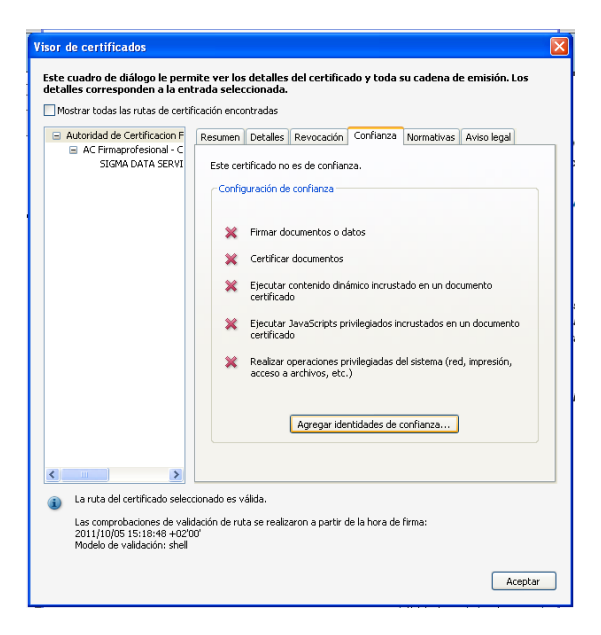

Se abre una nueva ventana, "Importar configuración de contactos", en ella, marcar en la sección "Confianza" la casilla "Utilizar este certificado como raíz de confianza"

didimo Marketing - Manual de usuario

| Importar configuración de contactos                                                                                                    |
|----------------------------------------------------------------------------------------------------|
| Detailes del servicionale                                                                                                    |
| Acusto: Autoridad da Castificacion Elimanyofacional CIE 062634068                                                                                                    |
| Emicory Autoridad de Cerdificación Elementedericanal CTE 063634060                                                                                                    |
| Linisor. Autoridad de Cercincación miniaprofessional Cal Ad2004000                                                                                                    |
|                                                                                                    |
| Caducidad: 31/12/2030 8:38:15                                                                                                    |
| Confianza                                                                                                    |
| El certificado utilizado para firmar un documento debe estar designado como anclaje de<br>confianca o tener como origen de cadera un anclaje de confianza para que la validación de la<br>firma se realice correctamente. La comprobación de revocación no se realiza en un anclaje de<br>confianza ni en uno superior a él. |
| ✓ Utilizar este certificado como raíz de confianza                                                                                                    |
| Si la validación de firma se realiza correctamente, confíe en este                                                                                                    |
|                                                                                                    |
| ✓ Documentos o datos firmados                                                                                                    |
| Upocumentos ceronicados                                                                                                    |
| Contenido dinámico                                                                                                    |
| JavaScript privilegiado incrustado                                                                                                    |
| Operaciones privilegiadas del sistema (red, impresión, acceso a<br>archivos, etc.)                                                                                                    |
|                                                                                                    |
|                                                                                                    |
|                                                                                                    |
|                                                                                                    |
|                                                                                                    |
|                                                                                                    |
| Ayuda Cancelar Cancelar                                                                                                    |

Repetir esta operación con todos los certificados de la jerarquía.

Pulsar "Aceptar" para cerrar la ventana "Importar configuración de contactos" y de nuevo "Aceptar" en la ventana "Visor de certificados".

Pulsar en "Validar la firma"

| sumen Doo                     | umento Firmante Fecha y hora Legal                                                                    |
|-------------------------------|----------------------------------------------------------------------------------------------------|
|                               |                                                                                                    |
| Firmado po                    | SIGMA DATA SERVICES, S.L. <certificol@sigma-data.com> Mostrar certificado</certificol@sigma-data.com> |
| Motive                        | sellado electrónico de Didimo                                                                         |
| Hora de firma                 | 2011/10/05 15:18:48 +02'00' Ubicación: Madrid                                                         |
| Resumen d                     | e validez                                                                                             |
| 👷 Doci                        | mento no se ha modificado desde que fue certificado.                                                  |
|                               |                                                                                                    |
| 💝 Laid                        | entidad del hirmante es valida.                                                                       |
| 🤭 Lafi                        | rma incluye una marca de hora incrustada. Marca de hora:                                              |
| 201                           | /10/05 15:15:29 +02'00'                                                                               |
|                               |                                                                                                    |
|                               |                                                                                                    |
| La firma se ci                | eó con la versión Adobe Acrobat.                                                                      |
| La firma se v<br>2011/10/05 : | sidó a partir de la hora segura (marca de hora):<br>5:15:29 +02'00'                                   |
|                               |                                                                                                    |
|                               |                                                                                                    |
|                               |                                                                                                    |
|                               |                                                                                                    |
|                               |                                                                                                    |
|                               |                                                                                                    |
|                               |                                                                                                    |

Ahora el documento muestra la validez de la firma:

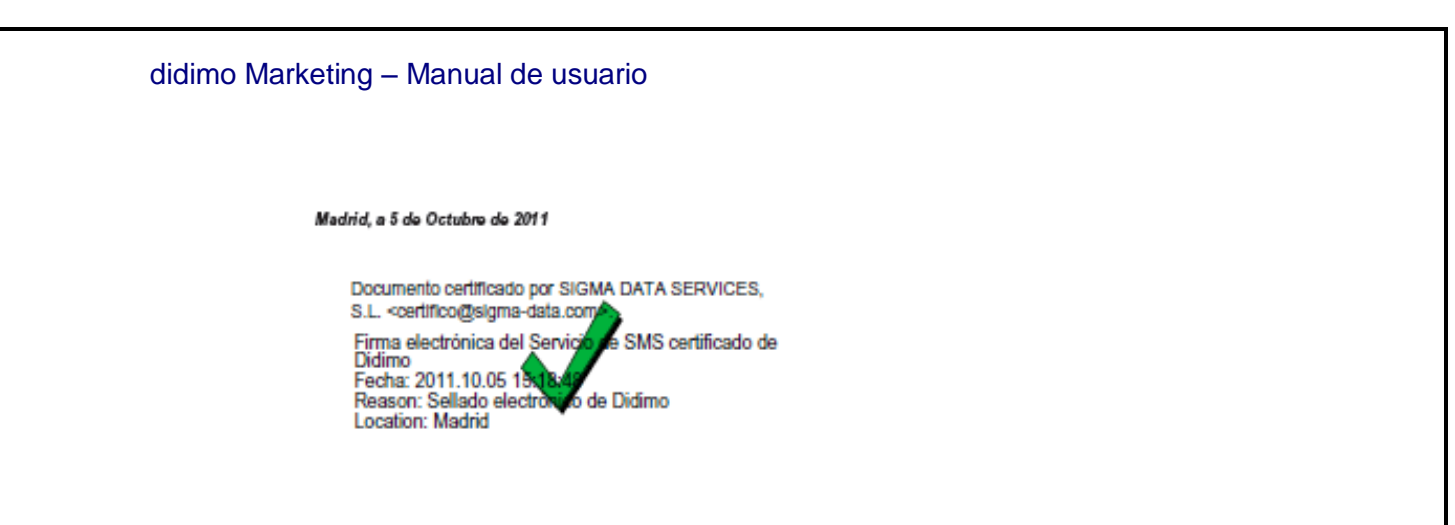

Se puede comprobar que el documento no ha sido modificado desde su creación, y que tiene un sello de tiempo indicando el día y hora de su creación.

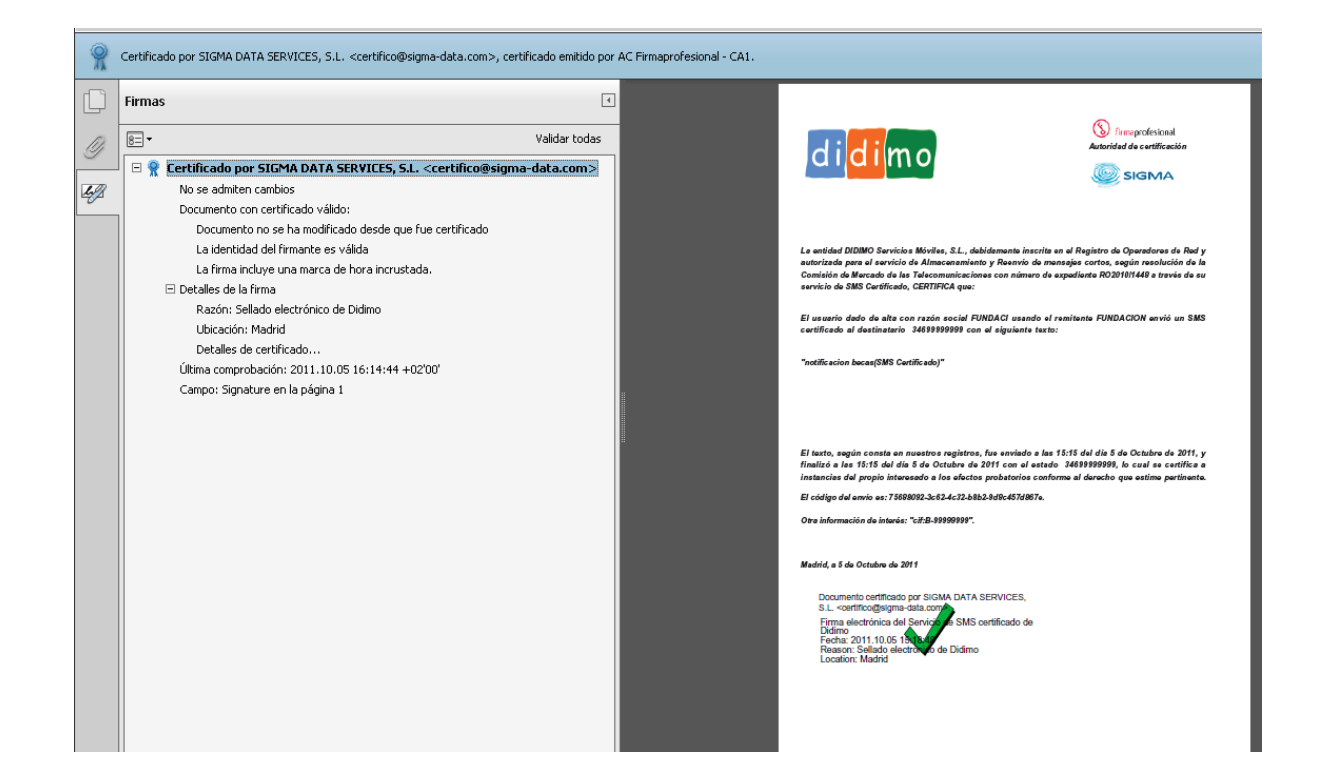